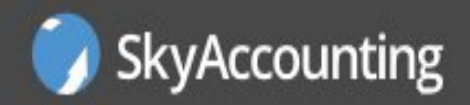

## Come creare un centro servizi fiscali online.

### SKYACCOUNTING AZIENDE

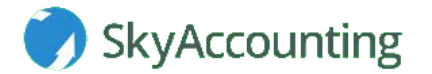

Dal menù principale della Contabilità Online, clicca su "Area ecommerce".

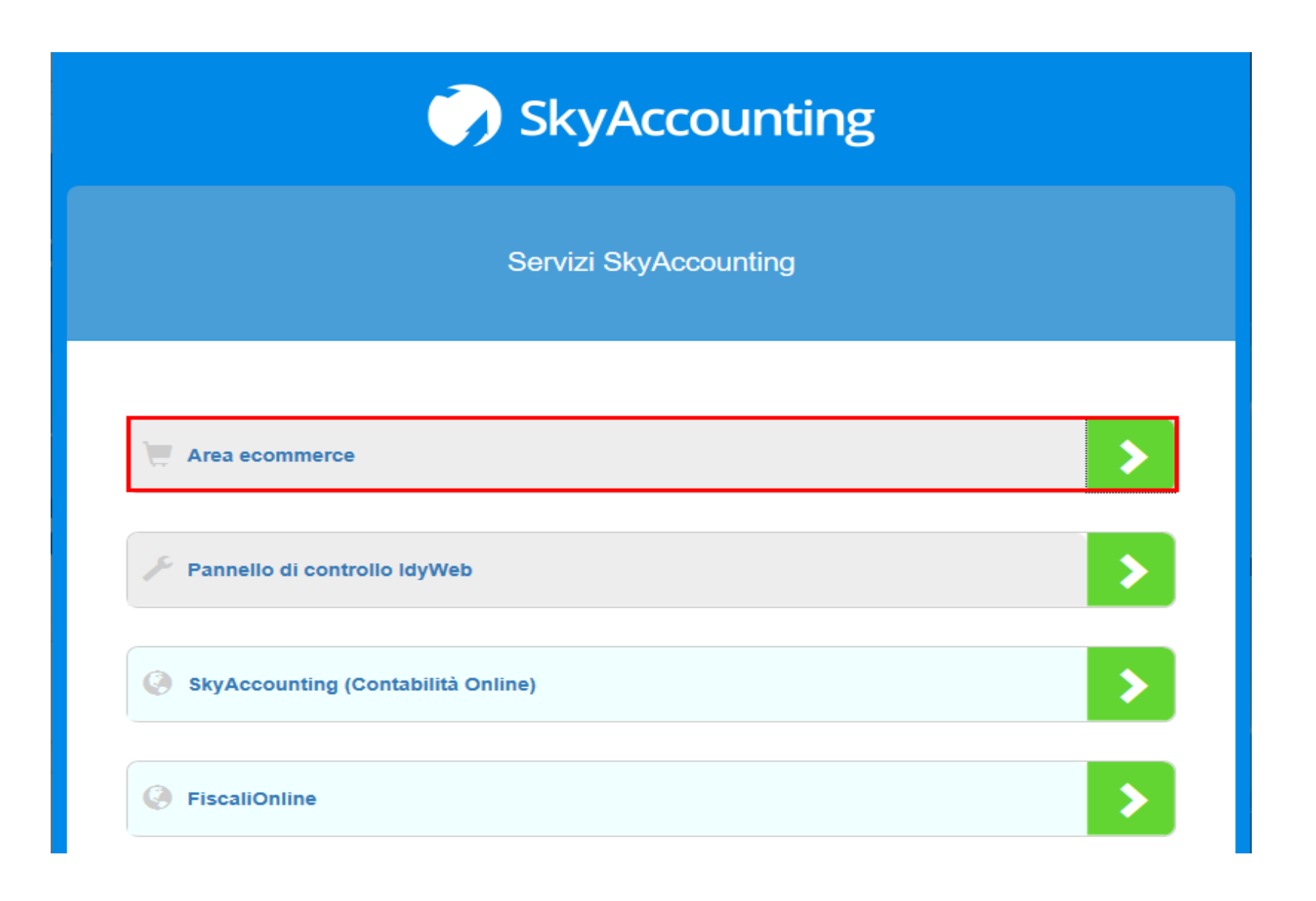

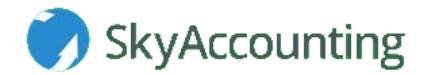

Nella finestra che si apre clicca su "Area acquisti e-commerce centro servizi".

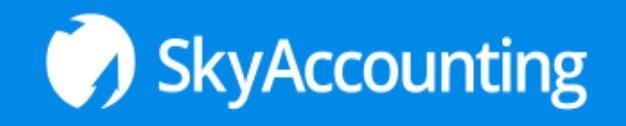

Benvenuti nell'area e-commerce riservata ai clienti SkyAccounting

CO6SVCMLW6I5H0 STUDIO PROVA (Pro)

 \* Attività di supporto al centro servizi
 Q

 \* Area acquisti e-commerce centro servizi
 Q

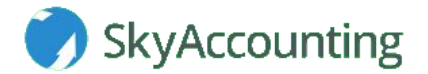

Nella finestra che si apre, clicca su "Acquista credito prepagato ricarica".

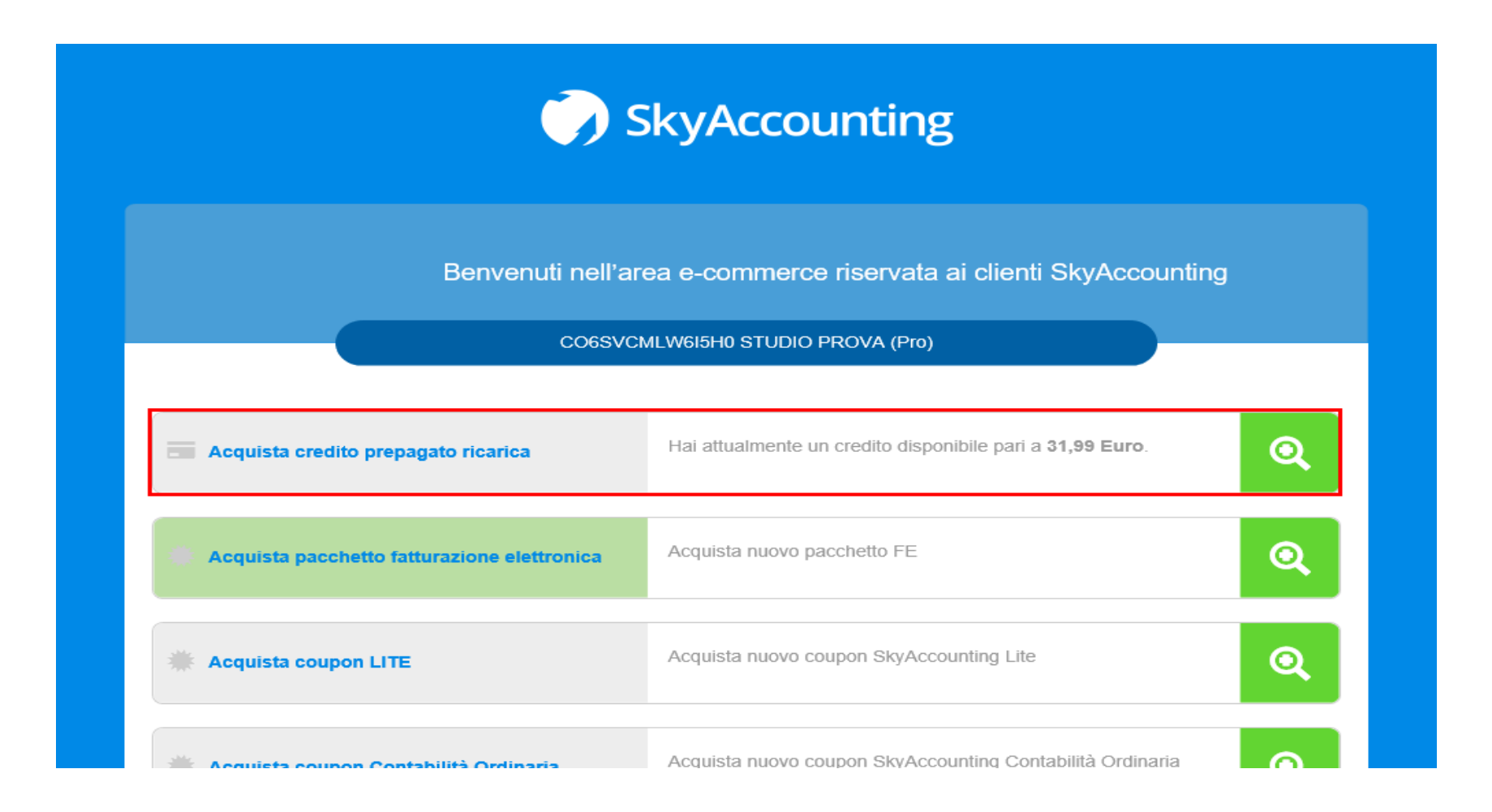

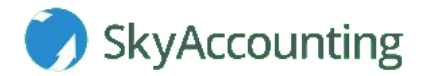

Scegli l'importo.

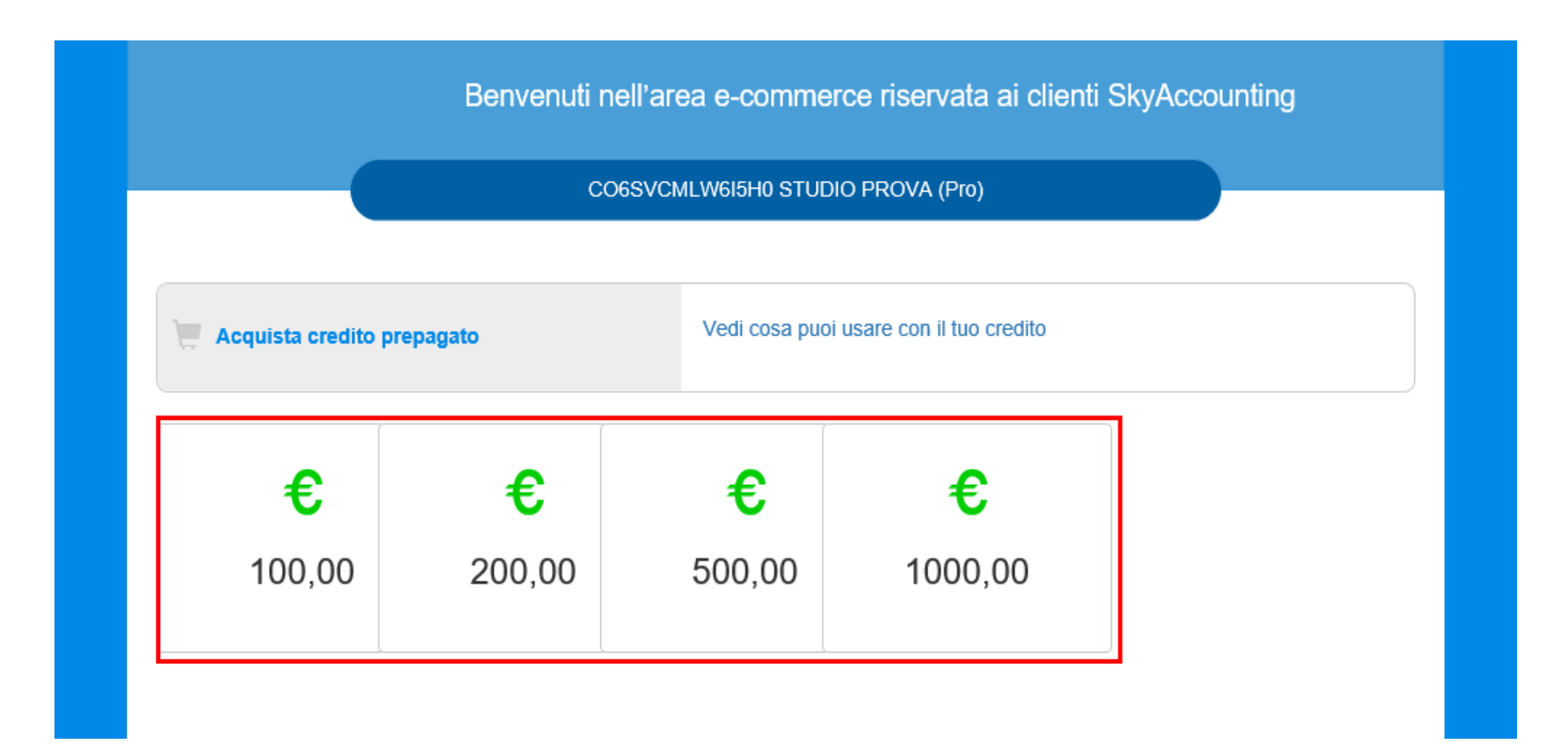

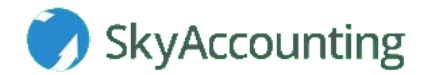

Nella finestra che si apre:

1. Indica il metodo di pagamento.

2. Clicca su "Conferma acquisto".

**N.B.**: arriverà un mail di presa in carico dell'ordine. Una volta effettuato il pagamento il sistema accrediterà l'importo sull'account del tuo centro servizi.

|                                           | Benvenuti nell'area | e-commerce riservata ai clienti SkyAcc | ounting           |                |                   |
|-------------------------------------------|---------------------|----------------------------------------|-------------------|----------------|-------------------|
|                                           | CO6SVCMLV           | V6I5H0 STUDIO PROVA (Pro)              | )                 |                |                   |
| ova ricarica inserita in ordine 3684      |                     |                                        |                   |                |                   |
|                                           |                     |                                        |                   |                | Carrello Ordine   |
| Carrello ordine                           |                     |                                        |                   |                |                   |
| Articolo                                  | Quantital           | Deatto (Elizo)                         |                   |                |                   |
| Ricarica credito                          | 1                   | Fietto (curo)                          | 100,00            | Elimina        |                   |
| Totale ordine (IVA compresa) EURO: 122,00 |                     |                                        |                   |                |                   |
| Scegli il metodo di pagamento             |                     |                                        |                   |                |                   |
| VISA e PayPar Bonifico bancario           |                     |                                        |                   |                |                   |
| 1                                         |                     |                                        |                   |                | 2                 |
|                                           |                     |                                        | Continua acquisti | Annulla ordine | Conferma acquisto |
|                                           |                     |                                        |                   |                |                   |

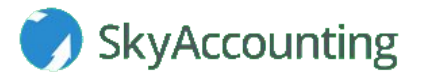

Torna al menù principale della Contabilità Online (dopo aver ricaricato il credito del tuo account) e clicca su "**FiscaliOnline**".

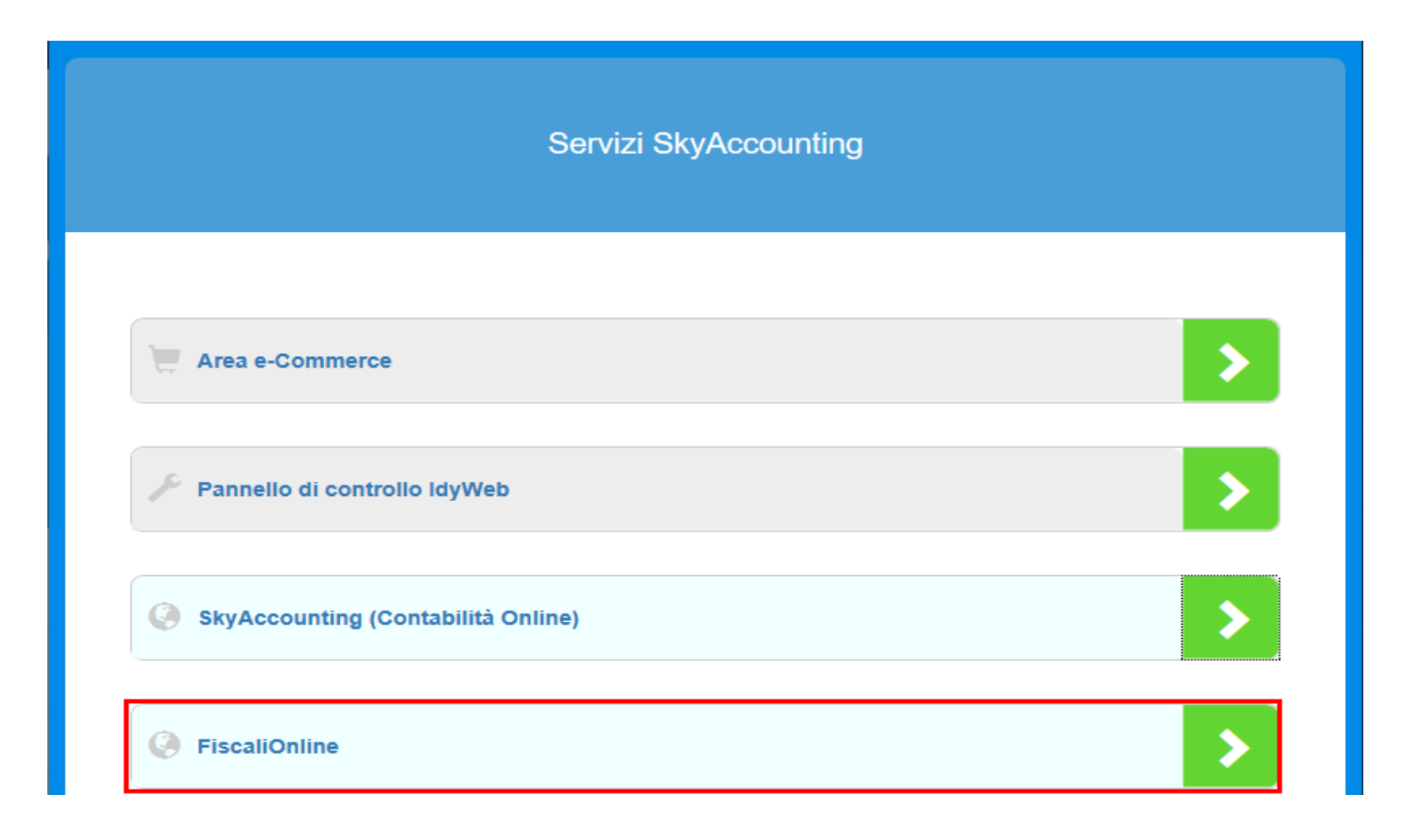

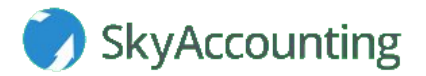

Nella finestra che si apre, clicca su "Giada per SkyMeeting".

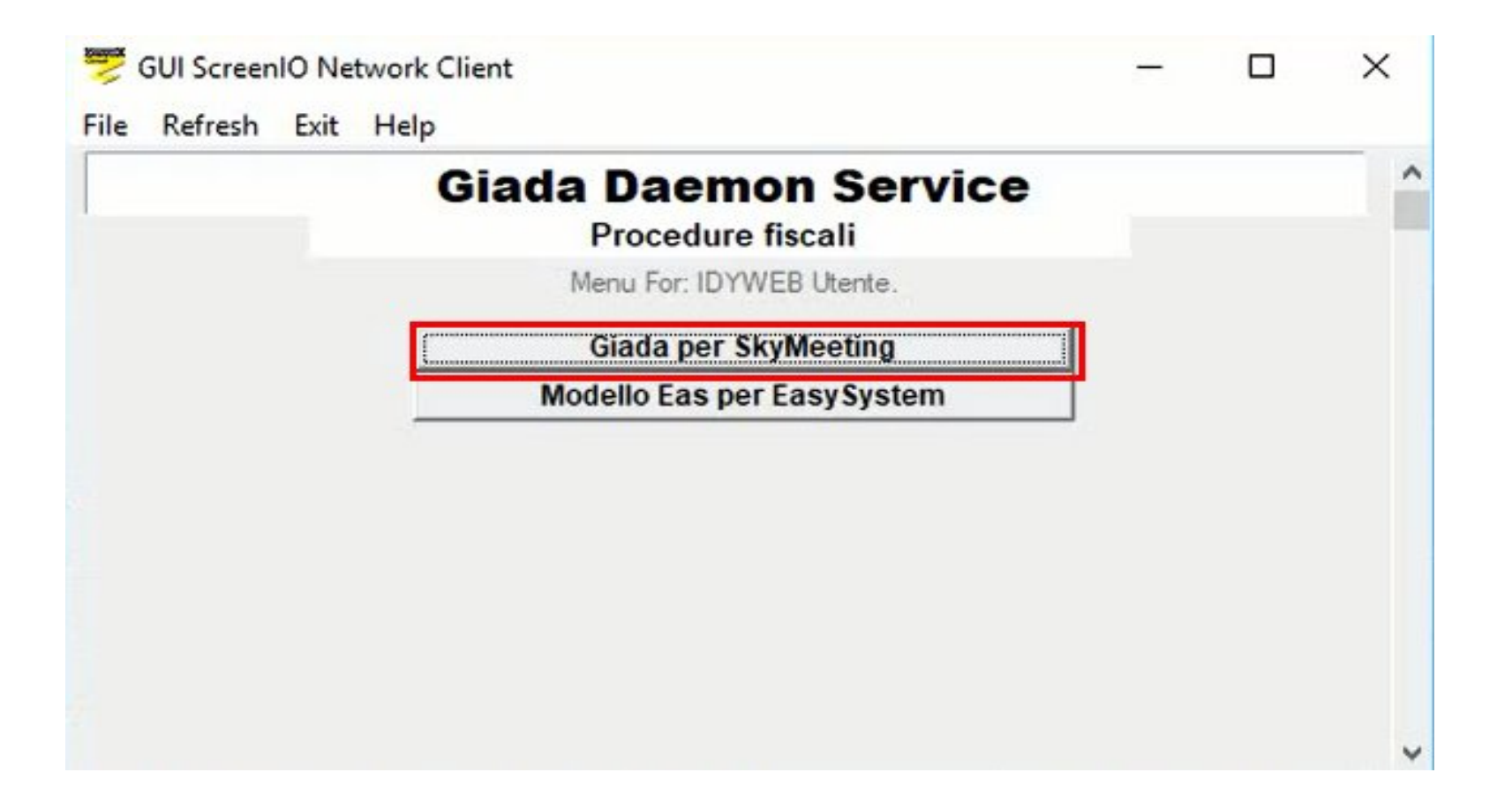

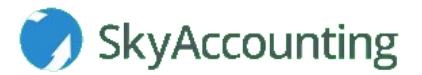

Nella finestra che si apre, clicca su "Crea un Centro Servizi".

| ldyWeb                                                                                                    |                                                                                                    |
|----------------------------------------------------------------------------------------------------|----------------------------------------------------------------------------------------------------|
| Prosystem.it Fis                                                                                                    | <u>cali on line</u>                                                                                                  |
| Benvenuto STUDIO PROVA.                                                                                                    |                                                                                                    |
| Con FiscaliOnLine puoi accedere ad un'area di lavoro riservata e pers<br>gestire le dichiarazioni; inoltre, se sei già titolare di un centro, puoi a<br>e condividerla con loro. | sonalizzata, denominata Centro Servizi, per elaborare e<br>nche concedere ad altri l'accesso alla tua area di lavoro |
| Per accedere ad un Centro Servizi gia' esistente premi il pulsante se                                                                                                    | guente: Accedi ad un Centro Servizi                                                                                  |
| Per creare un nuovo Centro Servizi premi il pulsante seguente:                                                                                                    | Crea un Centro Servizi                                                                                               |
| Per associare un operatore provvisto di dispositivo IdyWeb ad un tuo<br>Servizi, o per modificarne i diritti di accesso, premi il pulsante seguen                                | o Centro<br>te: Associa/Modifica diritti dispositivi IdyWeb                                                          |
|                                                                                                    | Esci                                                                                                    |

Si aprirà una nuova finestra, in cui apparirà una breve descrizione della procedura di attivazione del centro servizi. Adesso, clicca sul tasto presente sulla destra per procedere.

| ldyWeb                                                                                                    |     |
|----------------------------------------------------------------------------------------------------|-----|
| La creazione del nuovo Centro Servizi comporta un addebito di Euro 10,00 che verrà scalato dal proprio credito disponibile.<br>Benvenuto nella sezione di configurazione della tua area di lavoro nel nuovo Centro Servizi.<br>In questa fase di registrazione ti verranno richiesti i dati necessari per predisporre il tuo ambiente, sulla base delle  | ]   |
| Una volta completata la fase di registrazione, potrai accedere alla compilazione ed elaborazione delle dichiarazioni<br>reddituali, nonché a tutte le funzioni di utilità che ti consentiranno di amministrare il tuo Centro Servizi, compresa la<br>possibilità di definire operatori cui concedere l'accesso controllato alle attività del tuo Centro. | , , |
| In ogni caso tu verrai identificato come Proprietario del nuovo Centro Servizi.                                                                                                    | I   |
| Tutti i dati sono obbligatori.                                                                                                    | I   |
| Premere il tasto Avanti per continuare.                                                                                                    | I   |
| Esci                                                                                                    |     |

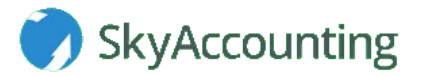

Nella finestra che si apre inserisci la denominazione del nuovo centro servizi.

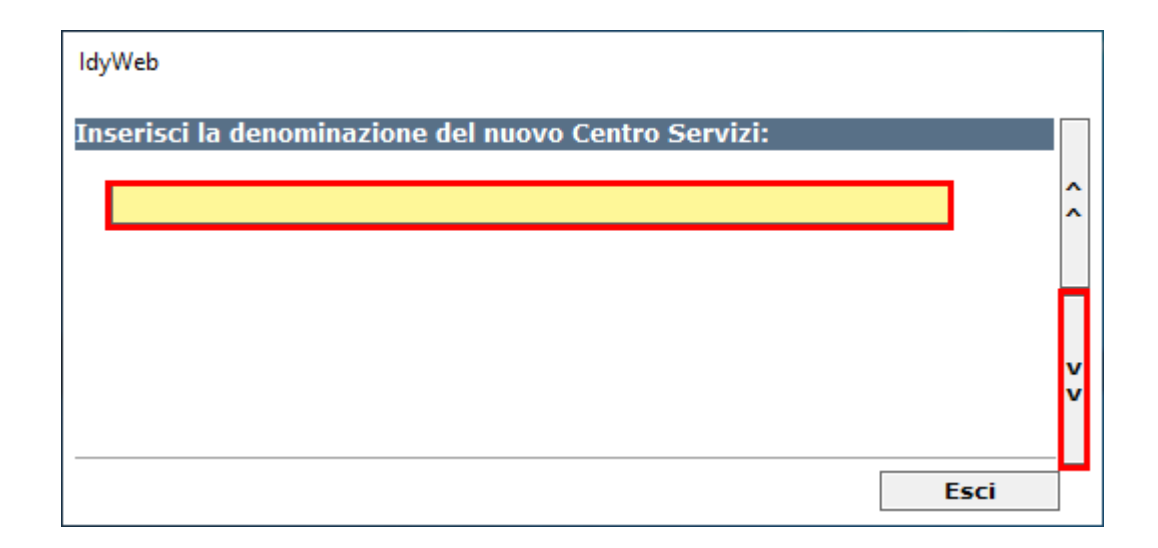

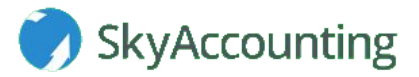

Nella finestra che si apre:

- 1. Compila i dati anagrafici dell'amministratore
- 2. Compila le informazioni indentificative del centro servizi.
- 3. Scegli se spuntare "Sì" o "No" per le domande.
- 4. Nella prima domanda se spunti "Sì" seleziona se il soggetto che predispone le dichiarazioni sia un "Contribuente" od un "Intermediario".
- 5. Clicca il tasto sulla destra.

|   | ldyWeb                | 1                                                                                                   |             |   |
|---|-----------------------|----------------------------------------------------------------------------------------------------|-------------|---|
|   | Inserisci i tuoi dati | anagrafici:                                                                                         |             |   |
|   | Codice Fiscale        |                                                                                                    |             |   |
|   | Cognome               |                                                                                                    |             |   |
|   | Nome                  |                                                                                                    | Â           |   |
|   | Inserisci le informa  | azioni che identificano il nuovo Centro Servizi:                                                    |             |   |
|   | Denominazione         | STUDIO ROSSI                                                                                        |             |   |
| 2 | Indirizzo             |                                                                                                    |             |   |
|   | Provincia             | ··· Comune ··· CAP                                                                                  |             |   |
|   | Vuoi elab             | orare dichiarazioni per l'invio telematico? 🔲 Si 🗌 No                                               | v<br>v      | 5 |
|   | 3<br>4                | Soggetto che predispone le dichiarazioni: 🛛 🔲 Contribuente 🗖 Intermediario                          |             |   |
|   | Vuoi predispo         | orre deleghe di pagamento F24 per l'invio tramite circuito bancario CBI (Remote Banking)? 🔲 Si 🔲 No |             |   |
|   |                       | Esci                                                                                                | . <b></b> ] | 1 |

#### Adesso, clicca sul tasto "Conferma".

| ldyWeb                                                                                                    |             |
|----------------------------------------------------------------------------------------------------|-------------|
| La creazione del nuovo Centro Servizi comporta un addebito di Euro 10,00 che verrà scalato dal proprio credito d                                                                                      | isponibile. |
| Tutti i dati inseriti saranno utilizzati per l'elaborazione delle dichiarazioni e la predisposizione dei file da inviare<br>all'Amministrazione Finanziaria o agli Enti preposti al loro trattamento. |             |
| Informazioni incomplete o non veritiere potrebbero dar luogo a sanzioni di carattere amministrativo e, in taluni<br>casi, penale.                                                                     | ^           |
| I dati acquisisti dal sistema verranno trattati ai sensi del D.Lgs 196/2003.                                                                                                    |             |
| Per proseguire premere Conferma.                                                                                                    |             |
| Conferma                                                                                                    | Esci        |

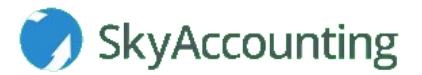

#### Infine, si aprirà una nuova finestra, quindi clicca su "Accedi ad un Centro Servizi".

| Prosystem.it                                                                                                    | Fiscali on line                                                                                                    |
|----------------------------------------------------------------------------------------------------|----------------------------------------------------------------------------------------------------|
| Benvenuto STUDIO PROVA.                                                                                                    |                                                                                                    |
| Con FiscaliOnLine puoi accedere ad un'area di lavoro riservata<br>gestire le dichiarazioni; inoltre, se sei già titolare di un centro,<br>e condividerla con loro. | e personalizzata, denominata Centro Servizi, per elaborare e<br>puoi anche concedere ad altri l'accesso alla tua area di lavoro |
| Per accedere ad un Centro Servizi gia' esistente premi il pulsar                                                                                                   | nte seguente: Accedi ad un Centro Servizi                                                                                       |
| Per creare un nuovo Centro Servizi premi il pulsante seguente                                                                                                    | : Crea un Centro Servizi                                                                                                    |
| er associare un operatore provvisto di dispositivo Idv/Web ad                                                                                                    | un tuo Centro                                                                                                    |

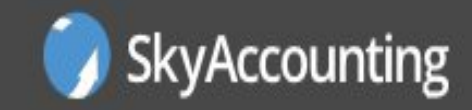

# www.skyaccounting.net